BÎT **RASCAL** 

VOL XXII ISSUE 4 — APRIL 2008 - ROGUE AREA SENIOR COMPUTER ASSISTANCE LEAGUE

| RASCAL OFFICERS* &<br>SUPPORT STAFF |           |  |
|-------------------------------------|-----------|--|
| President                           |           |  |
| rascalpres@rascal.c                 | C         |  |
| *Ron Willing                        | 582-9694  |  |
| Vice-President                      |           |  |
| rascalvp@rascal.cc                  |           |  |
| *Bob Booth                          | 474-2993  |  |
| Secretary                           |           |  |
| rascalsecretary@ras                 | scal.cc   |  |
| *Velma Gustafson                    | 472-0233  |  |
| Treasurer                           |           |  |
| rascaltreasurer@ras                 | cal.cc    |  |
| *Naomi Carlson                      |           |  |
| Education Director                  |           |  |
| rascaleducation@rascal.cc           |           |  |
| *Judy Engel                         |           |  |
| Membership Director                 | •         |  |
| rascalmembership@                   | rascal.cc |  |
| *Maggie Robson                      | 476-1687  |  |
| Communications and                  | 1         |  |
| Facilities Director                 |           |  |
| rascalcomm1@rasca                   | al.cc     |  |
| *Bill Porter                        |           |  |
| Š                                   |           |  |
| Admnistrative Assistant             |           |  |

| Auministrative Assist       | ani         |
|-----------------------------|-------------|
| vadagnan@uci.net            | •           |
| Vivian Dagnan               | 582-0824    |
| Community Relations         | S           |
| Bob Cartmell                | 476-9437 •  |
| Data Base                   | •           |
| Mark Simonds                | 955-4810    |
| Audrey Williams             | 955-4720 •  |
| Betty Buskirk               | 474-1381 •  |
| Facilities                  | -           |
| Henry Cotter                | 471-0750    |
| Historian                   | •           |
| Vivian Dagnan               | 582-0824    |
| Hospitality                 | •           |
| Tom & Bernice Bunti         | in 🔸        |
|                             | .472-1549 💧 |
| Mary Hoffman                | .479-5119   |
| Human Resources             | •           |
| Shirley Byrd                | 476-4978 •  |
| Membership Greeters         |             |
| Marie Hutchins              | 476-3783    |
| Newsletter                  | •           |
| editor@rascal.cc            | •           |
| Joan McDowell               | 472-0377    |
| Social Director             | •           |
| Jeannette Daily             | 471-1904 🖕  |
| Speaker Scheduler           |             |
| Ken Mitchell                | 476-1883 •  |
| Sunshine - Artistic D       | esign 🛛 🖕   |
| Lee Cathcart                | 479-5778    |
| Webmaster                   | •           |
| rascalwebmaster@rascal.cc • |             |
| Ginny von Gal               | 218-6633    |
|                             | •           |

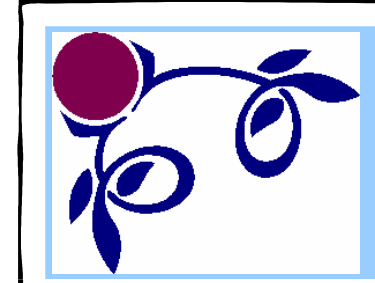

•

•

•

•

.

•

•

•

•

•

•

•

DEVELOPING WEB PAGES USING MS WORD Part I: ORGANIZATION

~ by Mark Simonds

Mark Simonds is the RASCAL Data Base Creator and Web Master for the Grants Pass Museum of Art.

We are offering this article in the belief that there may be

RASCAL members among the more than 900 in our club who would enjoy creating a web site of their own. This article will appear in three parts,

to be continued in the May and June newsletters:

Part I - Organization; Part II - Generation; Part III - Link and Test

This subject will be a course offering by the author in July or August if enough interest is expressed to our Education Director.

I have been asked a number of times to help someone put up a web site showing their personal or selected subject matter. Their material had already been written using Microsoft Word and they wanted it put on the web. My first inclination is to advise to not create material in Word that may be intended for the web. Rather, generate the site using a high-end tool like **Dream**weaver or **Front Page** or, perhaps even better, generate it using basic HTML.

However, some folks are happy with the Word version of their documents and practicality and expediency does come into play. It takes a bit of cash to purchase the high-end tools, plus an investment in time to learn to use them. **Developing using basic HTML** doesn't cost anything, but it does take awhile to learn the specialized syntax and its application to how you want a page to look. So, for the folks who are happy with their **Word** version of their documents, I have designed a set of instructions showing **How to Create a Web Page Using Word.** 

The procedure breaks down into five parts: **Organizing, Generation, Linking, Testing,** and **Uploading to Your Server.** This article, and the next two, will cover the first four steps. For the fourth, because of the multitude of approaches that ISPs allow you to use, it is probably best to get information on that step directly from them. Since this subject matter is lengthy it is broken down into three parts. If you wish to keep the whole concept together for reference, do save this article and the two to follow later on *Generation* and *Link and Test.* 

# DEVELOPING WEB PAGES USING MS WORD, continued

The first part, **Organization**, is very important to this project. It makes the remaining steps easy to handle. This is especially so in the uploading-tothe-server step. It is also a section that is appropriate to everyone, beginner or expert, because it applies to how you organize your data on your computer.

# Organization

For the novice computer user, the typical approach is to put everything you do into files in the **My Documents** folder. For example, just after a file named "My Memory Jogger.xls" is "My Mom's Birthday.doc," then "My Web Page.doc," along with hundreds of other files of all kinds. Trouble! If you use this file-saving strategy, it can quickly become difficult to find all the necessary documents that you need for a rather complicated project like constructing a web site. If you already have a good organization set up for everything you save on your computer, then you might just scan through the rest and let me know if you have a good approach that works for you.

For this project, most especially, we need to organize so that your files can be readily located. First, bring up Windows Explorer (Right-click on **Start**, then click on **Explore**. Quick access from a shortcut on your desktop is another approach.) You will see the **Windows Explorer** window which has two panes.

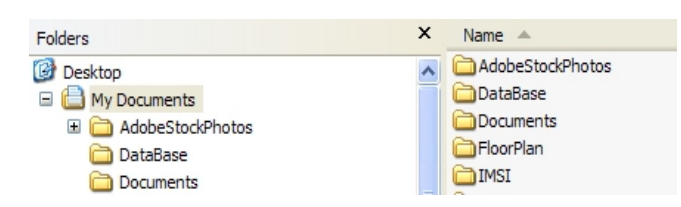

The left pane is the document tree and the right pane shows the contents of the highlighted, or selected tree element. In the figure above, the contents of the "**My Documents**" folder are displayed. In the left pane, if there is a "+" sign in the box to the left of the folder icon, as is shown above in my "**AdobeStockPhotos**" folder, you can expand the directory view by clicking on the "+" sign. What we are going to do is make a web site folder named "\_SiteX". Actually, you can name it anything you want; I am going to use this name because it will sort to the top of the list, by virtue of the underline before "SiteX". Highlight **My Documents** in the left pane by clicking on it. Click on File | New | Folder and in the right pane you should see a new folder that is already set up to rename. Type in the new name, "\_Site X" and hit the enter key. You have just created the folder " SiteX".

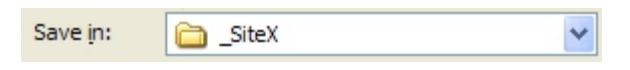

Desktop
Desktop
Desktop
Desktop
Jocuments
Desktop
\_\_\_\_\_SiteX
\_\_\_\_\_HTML

Double-click on this folder; it will appear highlighted in the left pane and the right pane which you just created is empty. Now in this

folder, create a new folder named **HTML**, using the same approach as noted above. You should now have a directory structure that you can use for our project. Your Word documents are to be stored in the "\_SiteX" folder and the resulting HTML code (something that all the world can read and understand through their internet browsers) will be placed.

The next step is to drop-and-drag all the web page Word documents you have into the "\_SiteX" folder. Once you have completed that operation, you are ready to do some web page HTML generation. That will be covered in Part 2, in the next newsletter.

You may want to spend awhile organizing your **My Documents** folder. Go ahead. Make a new folder under **My Documents** titled **MOM** and put all the letters to your mother in it. Come on now, LET'S GET ORGANIZED! See you back here next month for **Part II: Generation**.

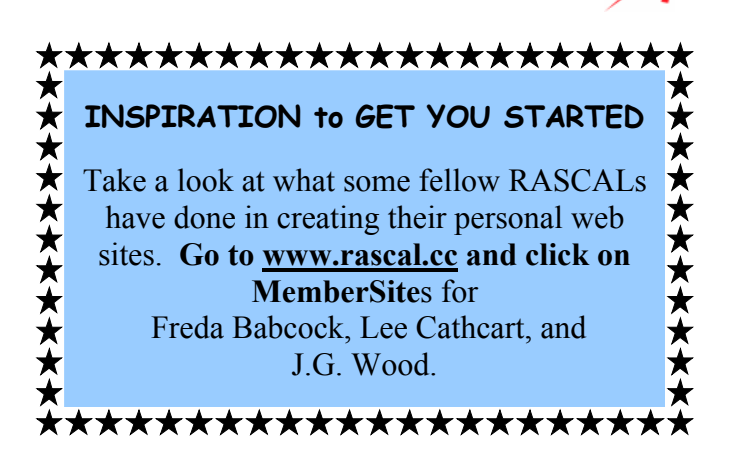

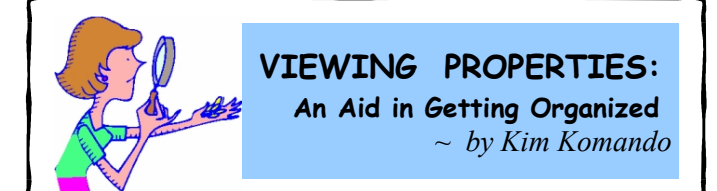

Q. I have many Word files. So I like to put a description of each file in Document Properties. I'd like to take advantage of my diligent efforts. Is there a program that will let me see what I've entered in Document Properties? I'd also like to sort my documents based on the descriptions I've entered.

**A. Microsoft Office lets you add notes on your files**. These notes are stored in the Document Properties section, along with other important information about your file.

The Properties include information on the document's length. They also show who created it. And there's information on creation and editing dates. Properties are designed to help you find documents. You can search for a document based on the contents of the Properties box.

Properties would do little good if you couldn't easily see them. Windows will allow you to see or sort them. You don't need a special program. You can view the Properties in Windows Explorer or My Computer (Computer in Vista). But you'll probably need to make some changes to see them.

- First, in Windows Explorer or My Computer, open a folder (usually, My Documents) that contains Word documents.
- Next, click the arrow beside the **Views** button on the toolbar. Select **Details.** You'll see a list of your files. Other columns will show the date modified, file type, and size. You can add columns, if you like. Also, you can reorder your files based on these columns.
- To add more columns, **right-click a column heading.** You can make a few selections on the pop-up list. But to get the most from **Document Properties**, click **More.** You'll see a list of everything that can be displayed. Select the Properties you'd like to see. Then, click OK. Columns containing the Properties will appear.

- To sort the files based on a Property, click the column header. This will sort the files in ascending order. Click the column again to sort them in descending order
- Your comments could be lengthy. You may not be able to read all the comments on a file. Other information may also be cut off. Resize the columns by dragging the line between the headers. Or, double-click the line to fit the column to the largest entry.

## Document Properties can really help keep files organized. And Properties are easy to use – if you remember to use them.

- To find Properties in MS Office 2007, click the Office button. Select Prepare | Properties. Enter information that will help you remember what is in your document. When you're done, save your document. To close the Properties box, click the X in its right corner.
- In earlier versions of MS Office, highlight your file and click **File** | **Properties**. Enter the information about your file. Click OK. Save your document.

Reprinted by permission of the Kim Komando Show. <u>www.Komando.com</u>

# DEFINITION CORNER

## WI-FI: Short for "Wireless Fidelity."

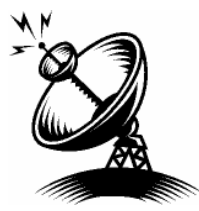

This term has been referred to as a descriptive "rip-off" of the familiar "Hi-Fi," or High Fidelity term, which refers to highquality audio or surround sound.

Wi-Fi Alliance created the 802.11 standard so that manufacturers can make wireless products such as laptop computers, cell phones, location devices, etc., that will work with another manufacturer's equipment. So, if you have a "Wi-Fi Certified" wireless network card, it should be recognized by any "Wi-Fi Certified" access point, and vice-versa.

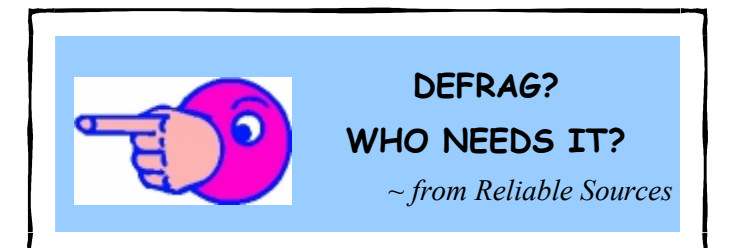

### Why Defragment Disks?

Hard disks are by far **the slowest component in your computer**. CPU and memory work much faster than hard disks because they do not have moving parts. Therefore fragmented disks often become a bottleneck of the system performance.

Besides causing slowdowns, fragmentation makes the hard drive disk heads move frequently when reading files which leads to freeze-ups and system crashes. It is important to keep your disks defragmented and optimized as much as possible.

#### **Defragmentation Explained**

Fragmentation is caused by creating and deleting files and folders, installing new software, and downloading files from the Internet. Computers do not necessarily save an entire file or folder in a single space on a disk; they're saved in the first available space. After a large portion of a disk has been used, most of the subsequent files and folders are saved in pieces across the volume.

When you delete files or folders, the empty spaces left behind are filled in randomly as you store new ones. This is how fragmentation occurs. The more fragmented the volume is, the slower the computer's file input and output performance will be.

Defragmentation is the process of rewriting noncontiguous parts of a file to contiguous sectors on a disk for the purpose of increasing data access and retrieval speeds. Because FAT and NTFS disks can deteriorate and become badly fragmented over time, defragmentation is vital for optimal system performance.

In June 1999 the ABR Corporation of Irvine, California performed a fragmentation analysis and found that, out of 100 corporate offices that were not using a defragmenter, 50 percent of the respondents had server files with 2,000 to 10,000 fragments. In all cases the results were the same: Servers and workstations experienced a significant degradation in performance.

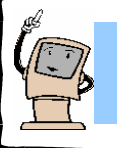

COURSE DESCRIPTIONS APRIL 2008

#### E-MAIL & INTERNET

(PRE-REQ: Introduction to Computers and Beginning Windows.) Very detailed, very basic class. Handouts will teach you how to get started in e-mail and the internet. Create, send, and receive e-mail over the internet using Outlook Express. Search, surf, and download using Internet Explorer.

#### **INTRODUCTION to COMPUTERS**

(**REQUIRED for FIRST-TIME COMPUTER USERS.**) Learn the proper method to turn a computer on and off. Learn to use the mouse and keyboard. Get acquainted with hardware, software, and computer vocabulary.

#### PICASA

A one-day, two-hour class.

(**PRE-REQ: Beginning Windows.**) This class introducing Picasa, a free photo manipulating program, will emphasize picture enhancement, saving, sizing, and sending. For the beginner. You will learn basic photo editing techniques.

#### **PHOTO EDITING, Beginning**

(PRE-REQ: Beginning Windows & Word or Works; ability to use mouse well.) Gain a basic understanding of the capabilities of photo editing programs. Learn to manipulate photos, moving one into another; learn to present pictures over the internet; learn transferring, feathering, and opacity.

#### **PHOTO & GRAPHICS EDITING**

(PRE-REQ: Previous experience with any photo or graphics program.) For beginning, intermediate, and advanced students. The goal of this class is to seek a solution for each student's photo or graphic project. The method is to teach photo, graphic concepts and how solutions are arrived at, regardless of the software being used.

#### WINDOWS VISTA, Beginning

(PRE-REQ: Introduction to Computers.) This class is a continuation of basic computer skills. Identify and use parts of the newest Microsoft Operating System. Learn the difference between system software and application programs. Learn how to use the basic controls, menus, icons, and toolbars on various windows and the desktop. Windows XP users are welcome to take this class.

#### WORD 2007, Beginning

(**PRE-REQ: Beginning Windows.**) Learn to navigate the newest version of this word processing program. Get acquainted with the Ribbon, which takes the place of the menu bar. Enjoy easier tool applications, and more colorful and interesting graphic editing.

#### WINDOWS XP, Beginning

(**PRE-REQ:** Introduction to Computers.) This lecture class is a continuation of Introduction to Computers. It includes instruction on how to handle files; copying to a CD; the organization of yur computer; computer protection; and more.

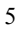

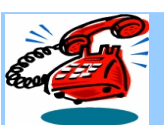

# Need Help? - Dial-A-Helper

"Seniors Helping Seniors"

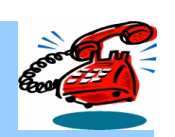

Support for simple computer problems is available by telephone from the Dial-A-Helpers listed below. On-line help can be accessed from the Technical Help ListServe.

# **GENERAL TROUBLESHOOTING**

**Most Areas of Computering** 

| Gerry Tank                                              | 476-7667 | badger1gt@charter.net |
|---------------------------------------------------------|----------|-----------------------|
| Wally Zittle*                                           | 476-9800 | wzittle@charter.net   |
| <b>Bob Booth*</b>                                       | 474-2993 | robtb@rio.com         |
| Ray Lake*                                               | 956-6302 | raylake@charter.net   |
| Chris Oman*                                             | 474-0161 | ckoman@rvi.net        |
| Len Richardson                                          | 866-2541 | len_r@yahoo.com       |
| Lou Lyons is recovering from an illness and will return |          |                       |
| to this list at a later date.                           |          |                       |

# **BEGINNER'S HELP**

| Laura Dunwald         | 479-9076 | beagenie@charter.net      |
|-----------------------|----------|---------------------------|
| Judy Engel*           | 476-9018 | judyengel@msn.com         |
| Ginny von Gal         | 218-6633 | skipjack317@clearwire.net |
| <b>Gordon Rendall</b> | 955-1000 | grandpaw5@clearwire.net   |
| Gerry Tank            | 476-7667 | badger1gt@charter.net     |

# VISTA

Tom Crittenden [phone n/a] TD1@back40software.com Laura Dunwald 479-9076 Wally Zittle\* 476-9800

beagenie@charter.net wzittle@charter.net

\*Available for home service for a nominal fee.

# **APPLICATIONS & OTHER SPECIFIC HELP**

#### DICITAL CAMEDAS & DUOTOS For Deginner

| DIGITAL CAMERA      |               | - For Deginners       |
|---------------------|---------------|-----------------------|
| Nancy Kain          | 955-4800      | nankain@rascal.cc     |
| Ken Mitchell        | 476-1883      | ks4lb444@rascal.cc    |
| EXCEL               |               |                       |
| Ron Willing         | 582-9694      | rwilling@charter.net  |
| GENEALOGY           |               |                       |
| Laura Dunwald       | 479-9076      | beagenie@charter.net  |
| GRAPHICS            |               |                       |
| Bill Porter         | [phone n/a]   | silverfox@uci.net     |
| HAM RADIO           |               |                       |
| Ben Skinner         | 479-3965      | benson@rascal.cc      |
| ICQ                 |               |                       |
| Jean Kraft          | 664-8197      | hikraft@charter.net   |
| INTERNET, Genera    | ıl            |                       |
| Position Open       |               |                       |
| MACINTOSH OS        |               |                       |
| Joanne Shields      | [phone n/a]   | maclady@clearwire.net |
| OUTLOOK EXPRE       | SS            |                       |
| Nancy Kain          | 955-4800      | nankain@rascal.cc     |
| Jean Kraft          | 664-8197      | hikraft@charter.net   |
| Cliff Worden        | 471-1292      | cliffmar@charter.net  |
| QUICKEN             |               |                       |
| George Steffensen   | 474-4305      | stefff@peoplepc.com   |
| WEB PAGE HTML       | BASIC         |                       |
| <b>Mark Simonds</b> | 955-4810      | mcsimonds@rvi.net     |
| WORD PERFECT &      | & MS WORD (fo | or beginners)         |
| IZ I                | 056 6067      | 1                     |

ilea@terragon.com Karen Janssen 956-6067

# EXCHANGE COMPUTER RELATED QUESTIONS & ANSWERS

The free-to-all RASCALs Technical Help ListServe is here to help all members with any problems they may be having with their computer.

For information on how to subscribe go to our website:

www.rascal.cc and click on Help \* ISP.

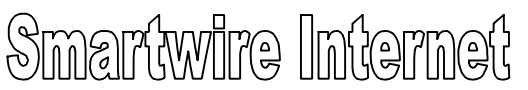

301 NE 6th Street at 'E', Grants Pass Telephone: 955-6930

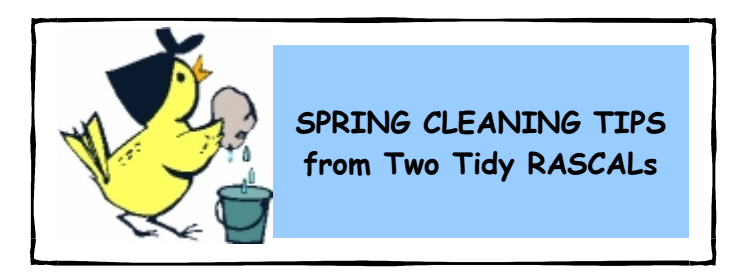

#### **MONITOR SCREEN CARE**

~ by Patricia Hentges

Cleaning a glass monitor screen wasn't that hard to figure out, but then along came the LCD and then the delicate plasma screens. By the time these screens became available some of us were in the habit of tapping on the glass monitor to point out something. Due to the makeup of LCD and Plasma screens, pixels within the screen can be permanently destroyed by touching, and pressure can leave spots on the screen. These newer screens are plastic, an oil product, and should not be cleaned with any ammonia-based product. Paper towels are wood products and despite how soft they feel should not be used for cleaning plastic screens. Ignore advice to use anti static sheets used for laundry as they may also scratch the screen. The newer the monitor the more apt it is to have an anti-glare coating which may be easily damaged by the wrong materials. Laptops have plastic screens to help with the weight problem.

**Dust is harder than plastic and shouldn't be pushed around on the screen with any amount of force.** Dusting with a firm touch can turn your cloth into fine grained sandpaper. A feather duster is a handy tool for these screens, or a can of compressed air, or a microfiber or cotton cloth or lens wipes. If after the dust is removed the screen needs more cleaning, there are professional products galore to do the job.

If you choose not to spend money on something you can concoct at home, use a 50/50 mixture of isopropyl (rubbing alcohol) and water. Some experts insist on distilled water, not tap water as the tap water could leave mineral spots on the screen. Never spray directly onto the screen, but into the cloth. Wipe gently and then dry off. The rubbing alcohol is not something you want to leave on the plastic, but it's helpful to remove difficult spots and it evaporates quickly. Plasma screens should not be cleaned with any liquid. Below are directions for all three types of screens.

# First, read the directions in your owner's manual for particular care instructions for your screen.

**GLASS SCREENS** Unplug monitor from power source. Use a gentle material to remove dust. Dampen a soft rag with a professional glass cleaner, or a 50/50 mix of rubbing alcohol and water. Spray onto the rag, never onto the screen. **LCD SCREENS.** Unplug monitor from power source. Remove batteries if you are using a damp rag. Use compressed air, a feather duster, lens wipes or a cotton cloth to remove dust. If more cleaning is necessary, dampen a soft rag with a professional LCD screen cleaner or a 50/50 mix of rubbing alcohol and water. Spray onto the rag, never onto the screen. Again, read the manual for your machine. My Dell laptop instructions are not to use any liquid at all.

**PLASMA SCREENS.** Unplug monitor from power source. Use compressed air, a feather duster, lens wipes or a cotton cloth to remove dust. Clean with a **dry** anti static cloth and a gentle touch.

Please note that RCC would like students to remember not to touch the classroom's LCD computer screens.

#### TRACKBALL CLEANING

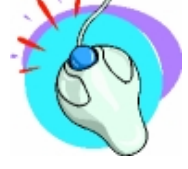

~ by Tom Crittenden

Do you use a trackball device instead of a mouse? If so it may need periodic cleaning even if it's an optical type. A trackball is a device that replaces a

mouse and uses a ball moved by your thumb or forefinger to move the mouse pointer around. Some seniors find the trackball easier to use than a regular mouse, as it can eliminate the problem of the mouse moving when you click. Newer trackballs are optical, and are sometimes touted as needing no maintenance (e.g. I have a Logitech TrackMan Wheel that is described on their web site as "**Optical Marble® technology**: Smooth, ultra-precise tracking. No maintenance required".

Well that is almost true. The optical part of the mouse uses an LED and usually doesn't need cleaning. But, the trackball itself is supported by three mini rollers, and (surprise, surprise) these get dirty. Mine hadn't been cleaned in almost a year, and were filthy (probably the cats fault). Anyway, I found on the Logitech web site that the ball can be pulled out, giving easy access to the rollers which were covered in dirt. A soft rag and my nail cleaned the dirt. While I was there I also wiped the window that covers the LED. My trackball now works as smoothly as when I bought it.

**Sooo** – the tip: If you own a trackball, check your user's manual, or the company web site to get directions on cleaning. Hey, this is probably good advice for any pointing device.

If you're still in doubt ask your fellow RASCALs. Remember the RASCAL Technical Support List Server is at your service. **RASCAL** COMPUTER CLUB 214 SW 4th STREET GRANTS PASS, OR 97526

**Return Service Requested** 

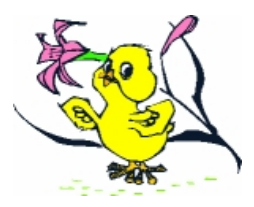

Non-Profit Organization U.S. Postage PAID Permit #22 Grants Pass, OR

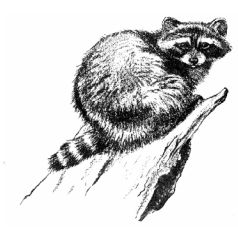

PLEASE NOTE: Your month of membership renewal is located in the upper right corner of your mailing label.Please mail yearly dues: \$15 Single Membership, \$20 for Couples, \$75 Single Lifetime; \$100 Couples Lifetime, to the RASCAL address listed above, or submit at a General Meeting.

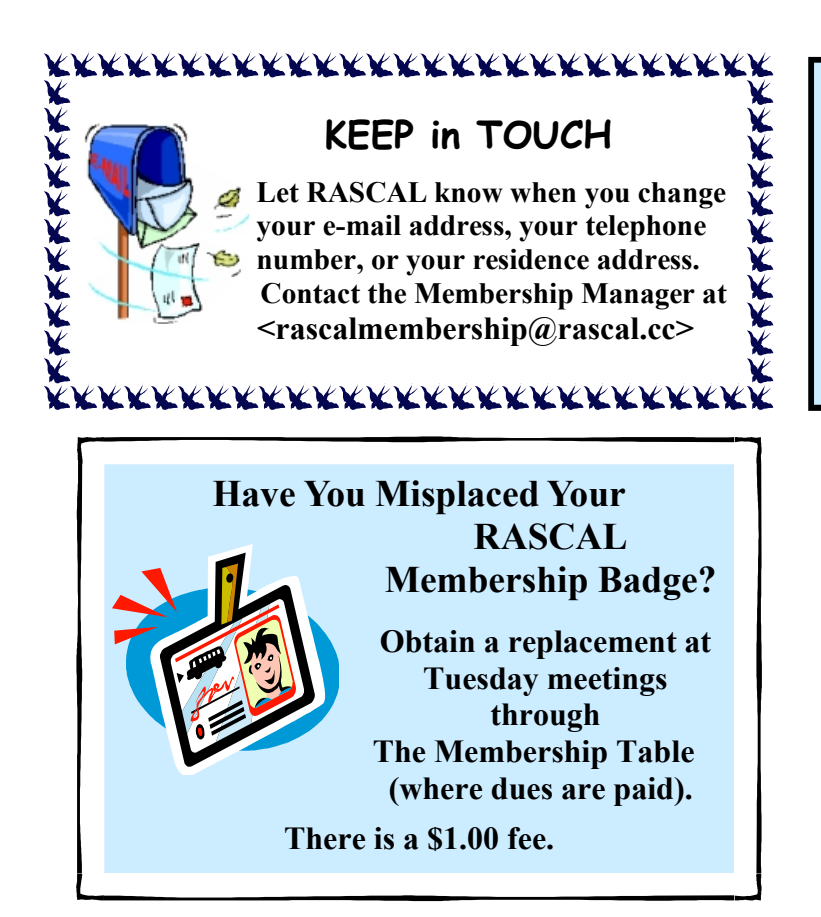

RASCAL meetings are held in the Floral Building at the Fairgrounds in Grants Pass. Weekly meetings are on Tuesdays, except holidays. The General Membership meets from 9:30 a.m. to 10:50 a.m. The Beginner's Meeting is held from 11:00 to 11:30 (or to 11:45 for Q&A). All members are welcome to attend both meetings. Come early for coffee and chat with friends.

We also invite you to visit our website:

www.rascal.cc

for up-to-date information about our club, our members, classes, meetings, and links to other websites. Our website is managed by Ginny von Gal and hosted by Smartwire Internet.

#### **BIT OF A RASCAL STAFF**

| Editor              | Joan McDowell                                      |
|---------------------|----------------------------------------------------|
|                     | e-mail: editor@rascal.cc                           |
| Assistant Editor    | Nancy Kain                                         |
| Columnists          | Bob Booth, Tom Crittenden, Laura Dunwald,          |
| Jane Frincke, Patri | cia Hentges, Nancy Kain, Lou Lyons, Phyllis Wilkey |
| Copy Editors        | Laura Dunwald, Jane Frincke, Patricia Hentges,     |
|                     | DeVerne Jacobsen; Nancy Kain                       |
| Photos              | Nancy Kain, Bill Porter                            |
| Graphics Artist     | Patricia Hentges                                   |
| Printing            |                                                    |
| Ē                   | Seventh & 'L' Streets, Grants Pass                 |
|                     |                                                    |
|                     |                                                    |

We reserve the right to edit and/or omit submissions. Items received after the newsletter deadline may appear in the next issue.